# 日四技共同英文課程分班測驗 Instructions of **Online** CSEPT on WZU Cloud E-learning (2022)

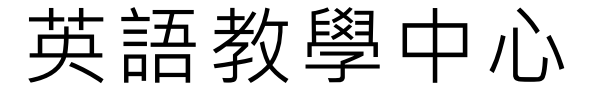

By Center for English Language Teaching

#### 步驟一進入文藻雲端學園網站

#### Step 1. Enter WENZAO Cloud e-learning at

#### HTTP://ELEARNING2.WZU.EDU.TW/

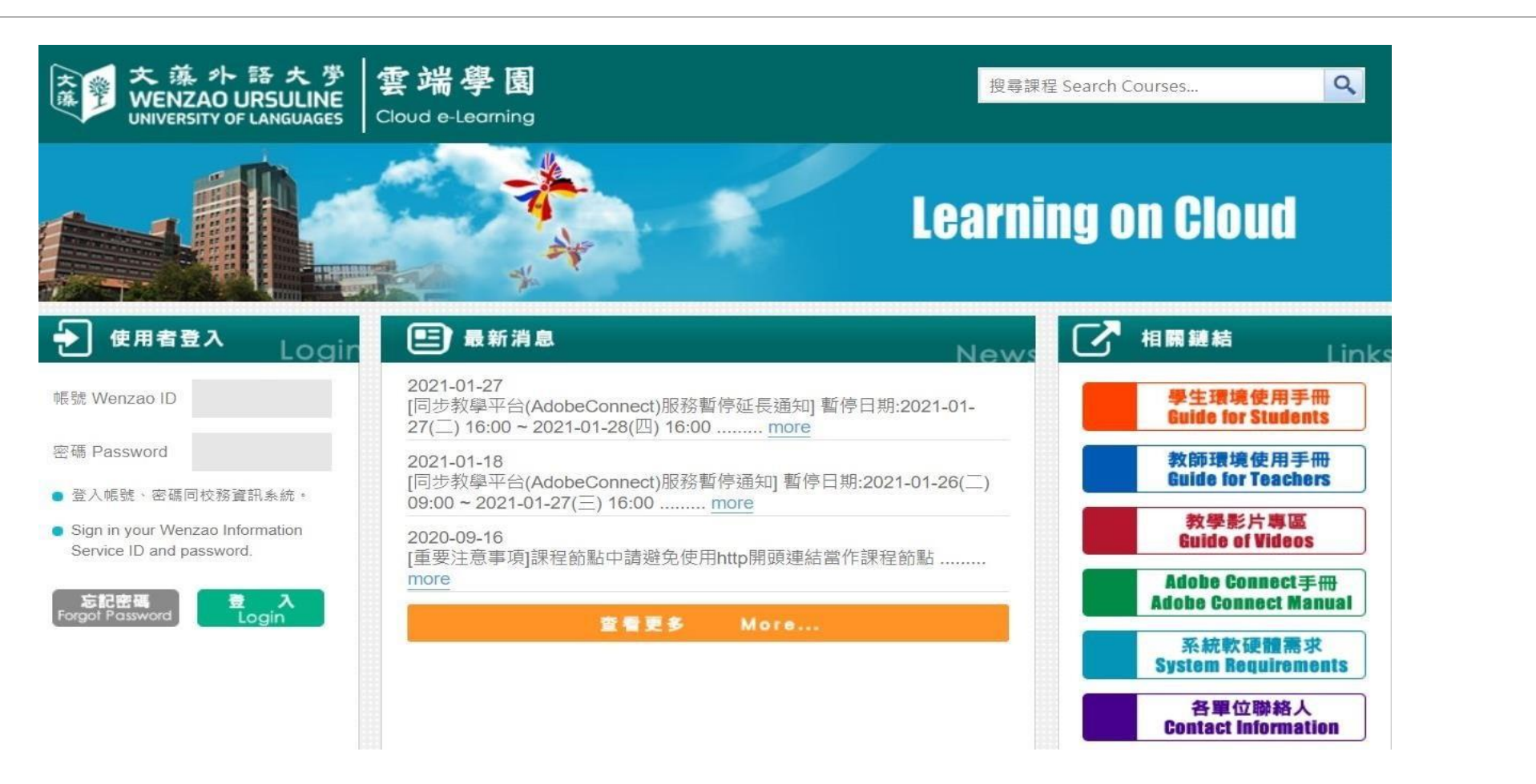

步驟二 登入雲端學園(帳號為學號,密碼預設值 為身份證字號,如密碼已更改請輸入自訂密碼)
 Step 2. Login for WENZAO ID
 use your student number; for
 PASSWORD, use your passport
 (for foreigners) or use your ID (for

 登入帳號、密碼同校務資訊系統。

local residents),including alphabet and the digits for first entry or your most recently reset one.

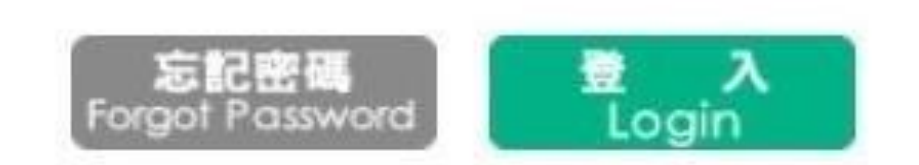

Sign in your Wenzao Information

Service ID and password.

#### 如需將中文網站內文改成英文,請點選頁面上右方的語言設定。

If there is a need to translate the webpage into English, please click on the language settings at the top right side to translate the contents of the webpage.

| ersonal Area          |    | Enrolled Courses My Office All course                | s              | English<br>Simplified Chine |
|-----------------------|----|------------------------------------------------------|----------------|-----------------------------|
| ly Courses            | •  | Enforce courses any office An course                 |                |                             |
| ly Profile            |    | The following are the courses you are teaching. Clic | k course title | es to enter                 |
| /ly Assignments (157) | 32 | office.                                              | rch            |                             |
| /ly Tests (12)        |    |                                                      |                |                             |
| mpty                  |    | Course Title                                         | ASSG.          | Tests                       |
| alendar               |    | course rue                                           | to grade       | to grade                    |
| 1essages (73)         |    | 110學年度日四技共同英文課程分班測驗(補測)                              | 0              | 0                           |
| Inread Posts          | 5  | Y2L2-5CSEPT模擬測驗                                      | 0              | 0                           |
| lotebook              | ×  | 1092日_ENGLISH 2A_06_U2                               | 0              | 0                           |
|                       |    | 1092日_ENGLISH 5A_01_U2                               | 11             | 0                           |
| Public zone           |    |                                                      |                | 100%                        |
| ublic zone            |    | 1092日_ENGLISH 5_01_U1                                | 12             | 0                           |

### 步驟三找到「課程教室」點選自己的上課班級(例如:初戀營第一小隊即為1111日\_大學英語入門:策略與應用01\_U1) Step 3. Find your CSEPT group under *Enrolled Courses*.

| 1111日_大學英語入門:策略   | 資業♥ |                                                                                                    | 建 国         (WEB3)         全校課程         我的課程         辦公室 |  |  |  |  |
|-------------------|-----|----------------------------------------------------------------------------------------------------|----------------------------------------------------------|--|--|--|--|
| 學習互動區             |     | 1111日 大學英語入門                                                                                                    | :策略與應用01 U1 印建金属                                         |  |  |  |  |
| 教學綱要              | >   |                                                                                                    | 文藻外語大學111學年度第1學期教學                                       |  |  |  |  |
| 開始上課              | >   | Wenzao Ursuline University of Lang<br>Syllabus for the 1st Semester of the 2022<br>「遵守智慧財產權觀念、不非法影響<br>Please comply with intellectual property laws. Do not |                                                          |  |  |  |  |
| 課程公告              | >   |                                                                                                    |                                                          |  |  |  |  |
| 線上討論              | >   |                                                                                                    |                                                          |  |  |  |  |
| 課程討論              | >   |                                                                                                    | copy-righted materials.                                  |  |  |  |  |
| 分組討論              | >   | 壹、課程基本資料                                                                                                    |                                                          |  |  |  |  |
| 歷史會議錄影列表          | >   | 課程名稱<br>Course Title                                                                                                    | 大學英語入門:策略與應用 THE FIRST STEP TO COLLEGE ENGLISH: ST       |  |  |  |  |
| Adobe Connect錄影列表 | >   | 課程類別<br>(學制)                                                                                                    |                                                          |  |  |  |  |
| 教材搜尋              | >   | School<br>System                                                                                                    | 日間部四技 4-Year College of Day Division                     |  |  |  |  |

## **步驟四**請點選「測驗/考試」並按進行測驗,做答時間為90分鐘。 **Step 4.** Click" Take Test" on the left to take the test. It takes 90 minutes to finish the test.

| 分組討論                                  | > 測驗       | / 考試                                                                   | Topic Discussion                                                          | >        | Tests                                                       |
|---------------------------------------|------------|------------------------------------------------------------------------|---------------------------------------------------------------------------|----------|-------------------------------------------------------------|
| 歷史會議錄影列表<br>Adobe Connect錄影列表<br>教材搜尋 |            | 正式考試:111學年度大學英檢線上測驗第三部分<br>English Reading Test)<br><b>2住 7一 泪川 E命</b> | Group Discussion<br>JoinNet Meeting<br>Recording<br>Breeze Meeting Record | ing      | Formal Test: 111 Academic Year - 英語閱讀<br>Reading Test       |
| <u>変工ゴ</u> 刻<br><b>評量區</b><br>作業/報告   |            | <b>化生育了/知时众</b><br>從 2022-09-02 13:00 到 2022-09-02 15:00               | Search<br>愛上互動                                                            | ><br>>   | From2022-09-02 13:00 To2022-09-02 15:00                     |
| 測驗 <b>/考試</b><br>問卷/投票                | >          | <mark>正式考試</mark> :111學年度大學英檢線上測驗第二部份<br>English Usage Test)           | Assignments                                                               | ,        | Formal Test: 111 Academic Year -英語用法》<br>Usage Test         |
| <b>資訊區</b><br>課程介紹                    | 5          | 進行測驗<br>從 2022-09-02 13:00 到 2022-09-02 15:00                          | Questionnaires/Polls                                                      | >        | Take Test<br>From2022-09-02 13:00 To2022-09-02 15:00        |
| 通訊錄<br>課程行事曆                          | 3          |                                                                        | Course Introduction                                                       |          |                                                             |
| 討論室記錄<br>修課排行                         | ><br>>     | 正式考試:111學年度大學英檢線上測驗第一部分<br>Listening Comprehension Test)               | Contact Info<br>Course Calendar                                           | >        | Formal Test: 111 Academic Year - 聽力測驗<br>Comprehension Test |
| 成績資訊                                  | > <b>.</b> | 進行測驗                                                                   | Chat Room Logs<br>Rankings                                                | ><br>> • | Take Test                                                   |

## **步驟五**請點選「開始作答」即可開始測驗,做完後點選「送出」。 **Step 5.** Click "**START**" to begin the test. Once you complete the test, click "**SUBMIT**".

| <b>準備進行測驗</b><br>您好,請詳細閱讀以下作 | 答注意事項後開始作答。若不馬上作答,可按「下次再來」離開。                                                                                                    |                   |
|------------------------------|----------------------------------------------------------------------------------------------------|-------------------|
| 測驗名稱:                        | CSEPT 英語用法測驗 English Usage Test                                                                                                    |                   |
| 總分                           | 50分                                                                                                    |                   |
| 比重                           | 100%                                                                                                    |                   |
| 總題數                          | 50題                                                                                                    |                   |
| 作答起訖日期與時間                    | 從 2015-10-06 13:30 到 無限期                                                                                                    | 開始作答 卜次再來         |
| 考試時間                         | 30分                                                                                                    |                   |
| 計分方式                         | 取第一次                                                                                                    |                   |
| 測驗次數                         | 1                                                                                                    |                   |
| 顯示題數                         | 每頁50題                                                                                                    |                   |
| 翻頁控制                         | 循序作答                                                                                                    |                   |
| 視窗控制                         | 不限制                                                                                                    |                   |
| 逾時處理                         | 自動交卷                                                                                                    |                   |
| 公佈答案                         | 不公布                                                                                                    |                   |
| 答案公佈日期                       | 0000-00-00 00:00:00                                                                                                    | Chart Tales Later |
| 作答說明/師長叮嚀                    | This usage test will test your knowledge of English,ir cohesion. There are two parts to this test; Part A has instructions will be given to you at the beginning of | Start Take Later  |
|                              | complete this test.<br>開始作答 下次再來                                                                                                    |                   |

步驟六回到「測驗/考試」的頁面後再繼續下一個測試。測試總共有三個部分。 Step 6. After you click "SUBMIT", you'll be led to the next test. (Remember, there are a total of three tests)

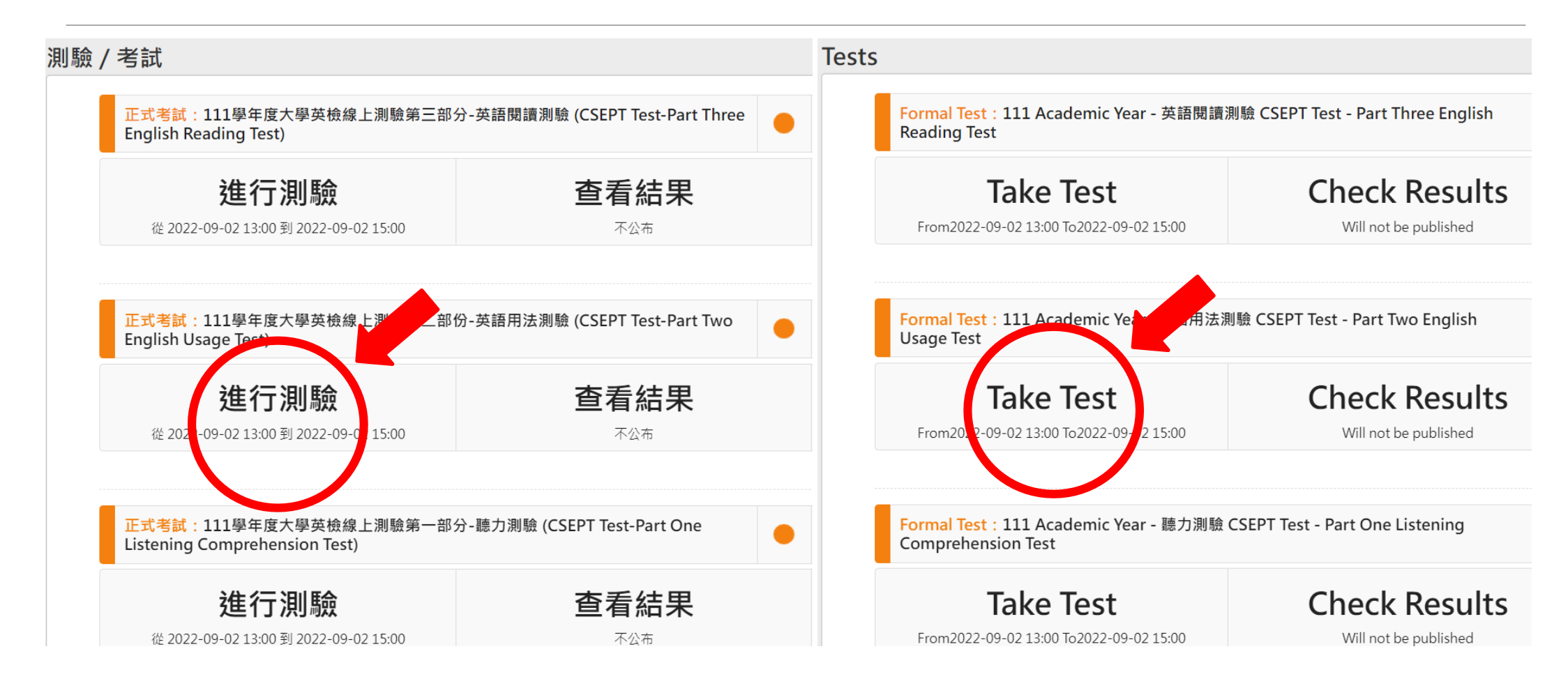

# 加油! GOODLUCK!